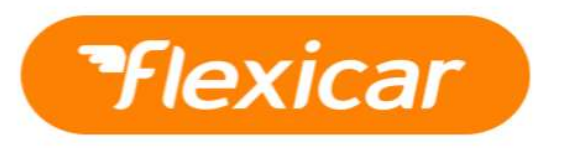

## How to make bookings on a Flexicar business account

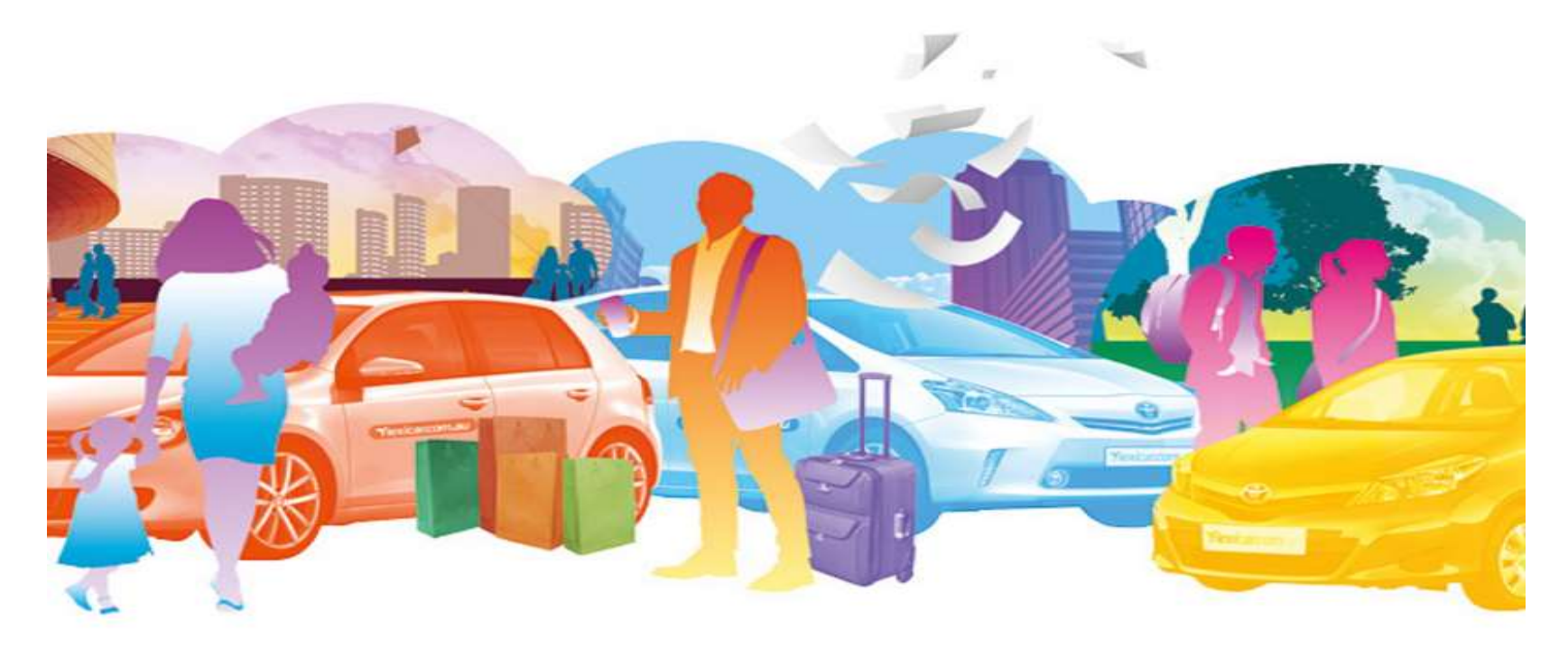

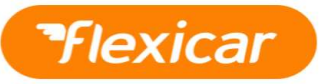

Once you have registered and been approved as a driver, you may then log in to view the booking map. Orange locations are available, grey are unavailable.

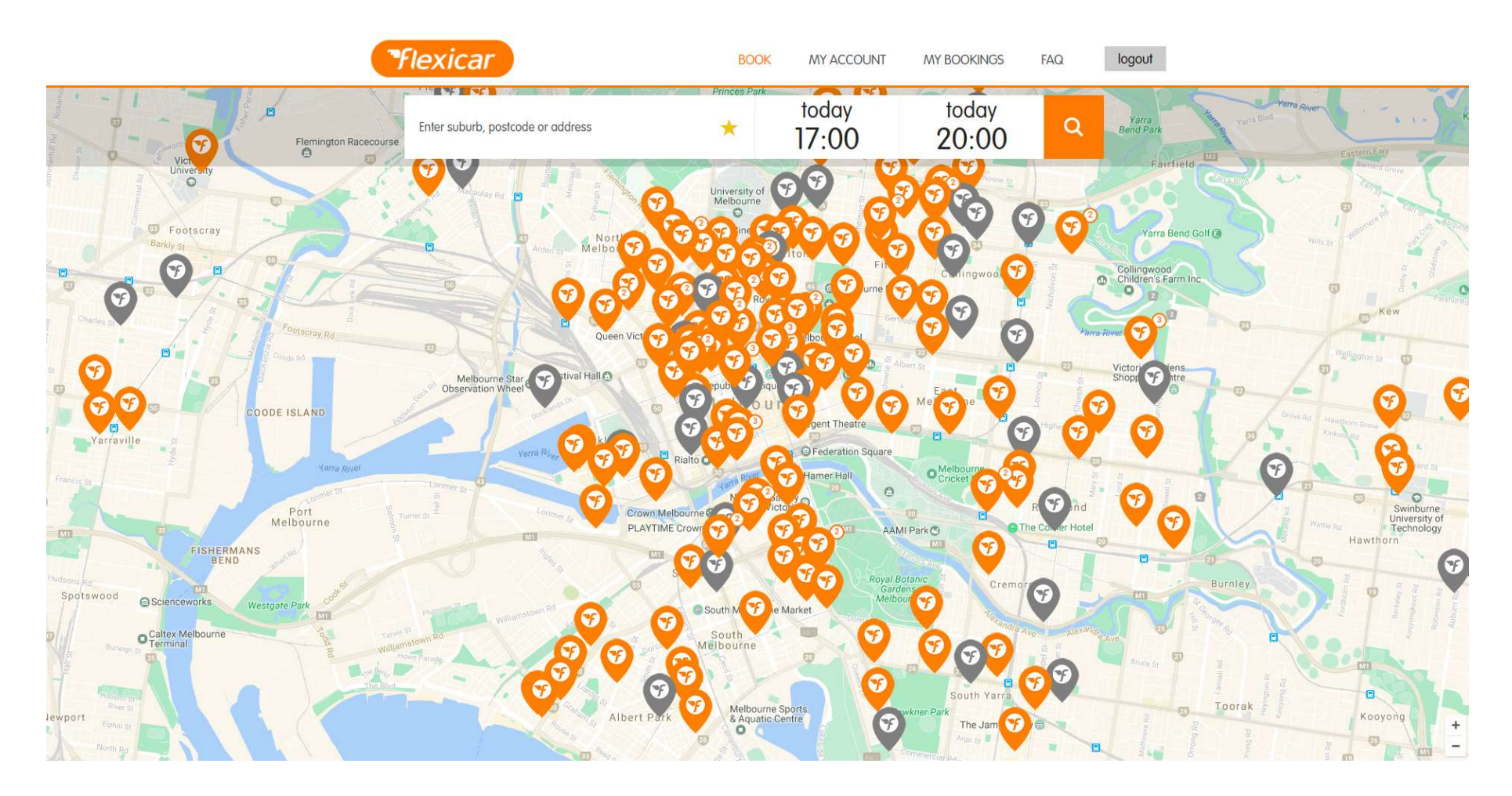

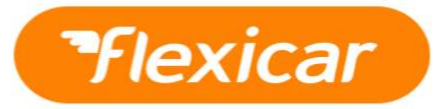

## Select a booking time and location, then an available vehicle. Orange buttons are available, grey are unavailable.

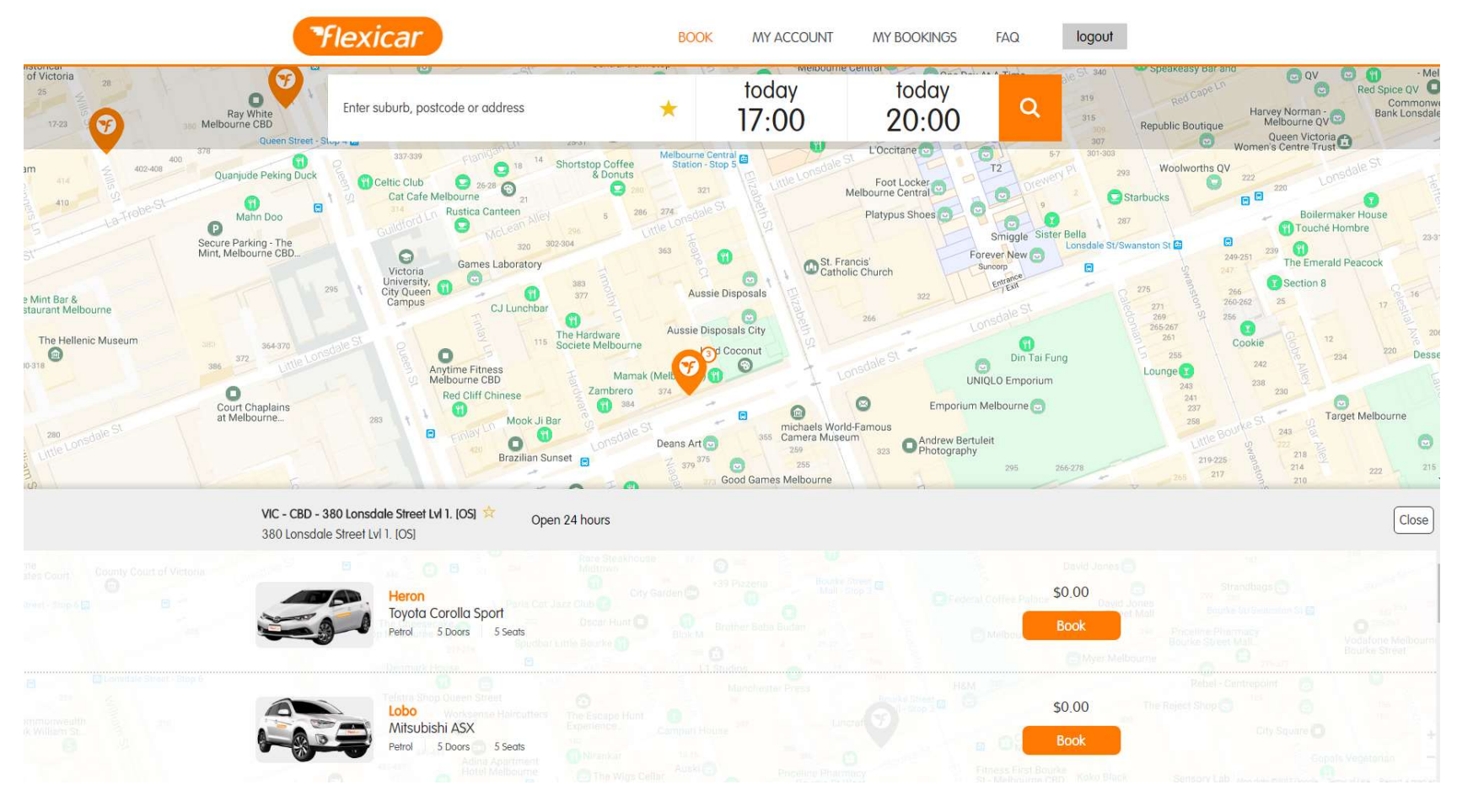

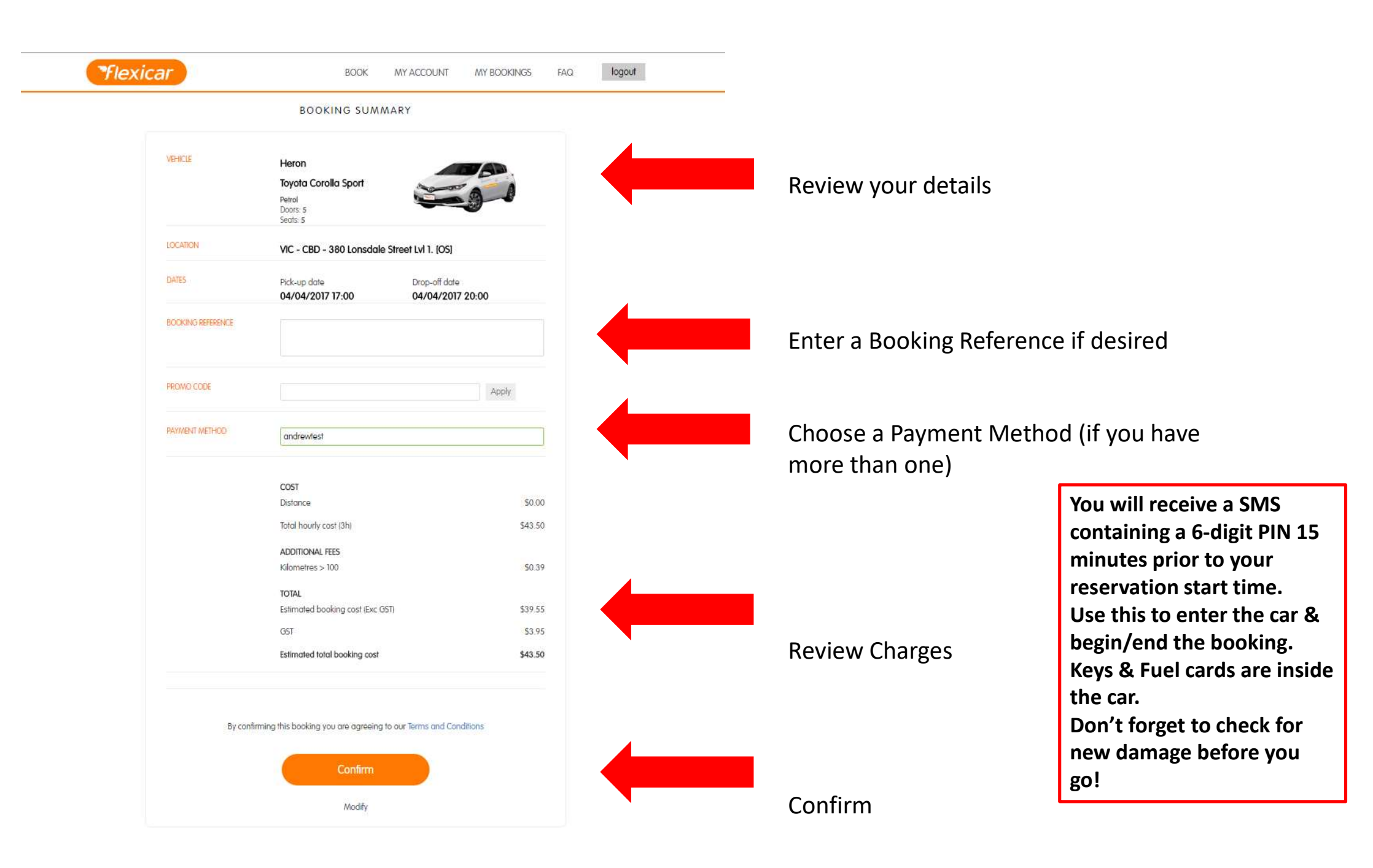

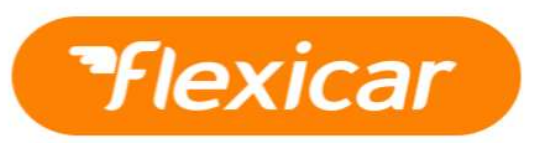

The booking process on the app is nearly identical, simply with a different interface.

1

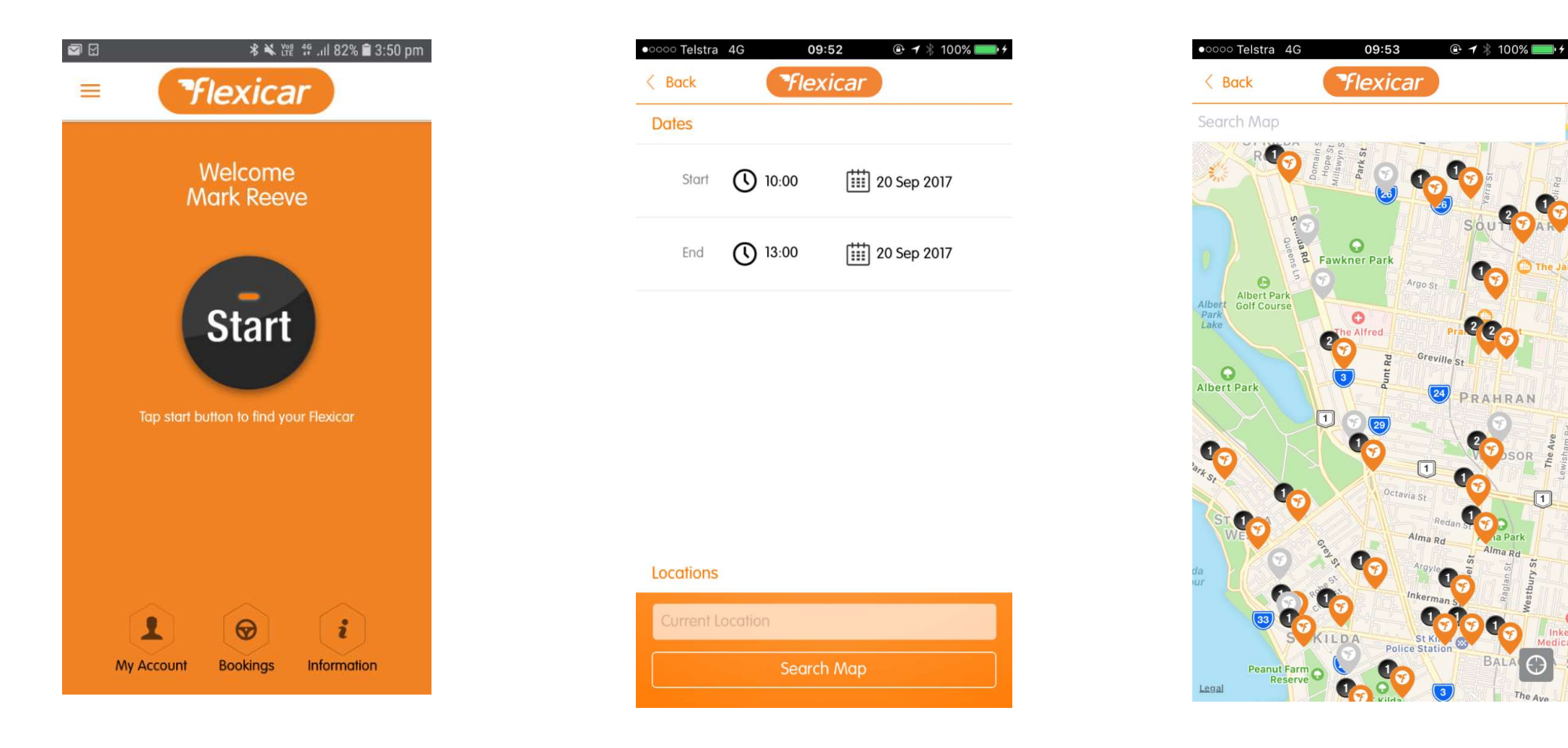

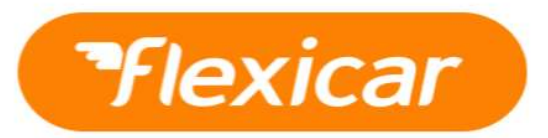

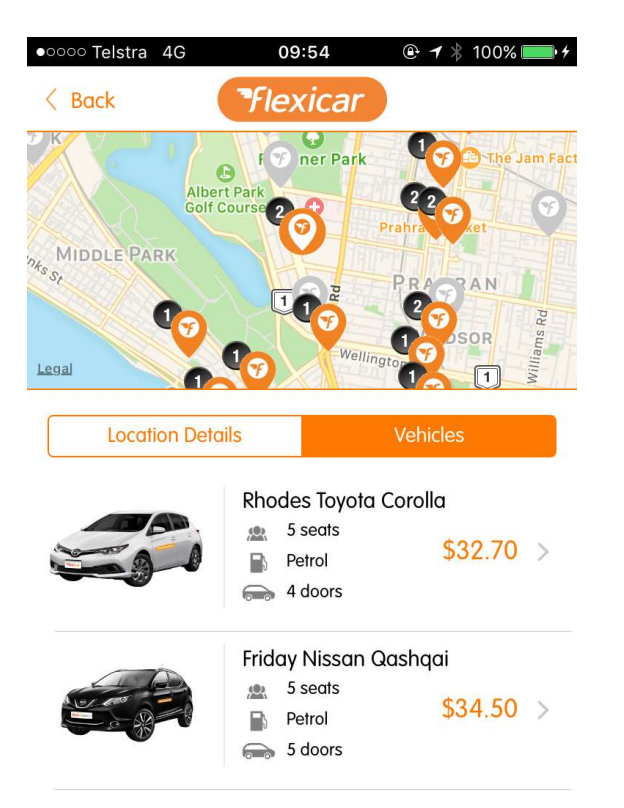

| ●०००० Telstra 4                  | IG 09:54                 | 🖭 🕈 🗍 100% 💴 4 |
|----------------------------------|--------------------------|----------------|
| < Back                           | Flexicar                 |                |
| Friday Nissan Qashqai            |                          |                |
|                                  | From: VIC - St Kilda Roo | ad - St Kil 🮯  |
|                                  | To: VIC - St Kilda Road  | - St Kilda 🮯   |
| Dates                            |                          |                |
| 20 Sej                           | o 2017, 10:00            | P              |
| C 20 Sej                         | o 2017, 13:00            | P              |
| Usage charges                    |                          |                |
| Hourly Rate 03:00 hour           |                          | \$34.50        |
| Total                            |                          |                |
| Estimated booking cost (pre-GST) |                          | \$31.36        |
| Estimated booking cost           |                          | \$34.50        |
| Promotional Code                 |                          | Apply          |
| Estimate                         |                          |                |
| Continue                         |                          |                |

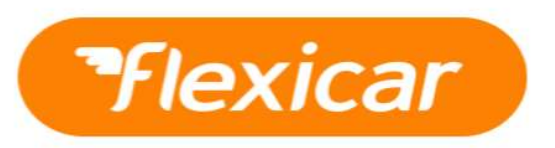

Make sure to complete the start of booking and end of booking checklists in the Re:Member Manual, which you will find in the driver side door pocket of the Flexicar.

\*The Re:Member Manual also contains information such as Member Care contact information and 24/7 roadside assist.

## <section-header><image><text><text>

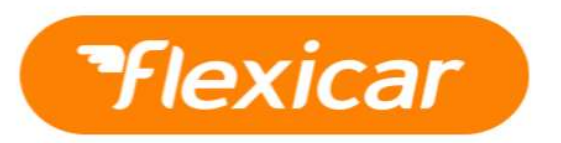

At the end of your booking, simply return the vehicle to its designated parking space, input the PIN code one more time, and you are all set!

If you need assistance at any time, Flexicar offers 24/7 customer support that can be reached at info@flexicar.com or by phone on 1300 36 37 80.

Additionally, Flexicar's Account Manager, Mark Reeve can be reached at <u>mark.reeve@hertz.com</u> or by phone on 03 9698 2273.